## Creating a Running Total/Current Grade Item

Since students do not see the **Final Calculated Grade** until it is released, having a running total/current grade item could be beneficial.

Step 1: After you log in to your D2L course, select Grades from the navigation bar.

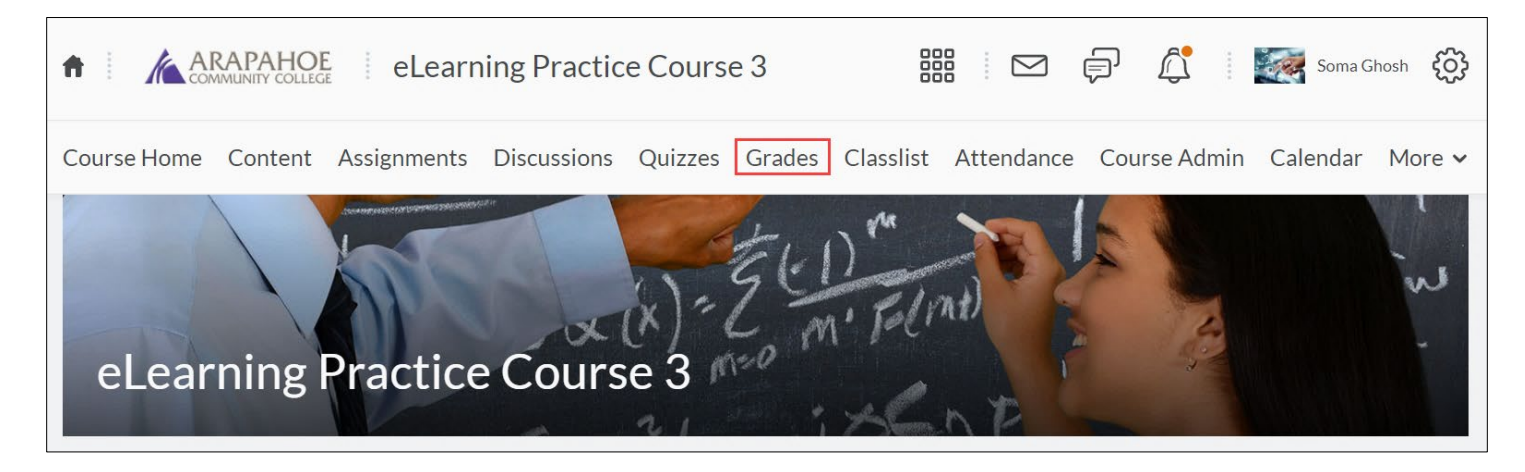

**Step 2:** To create a running total/current grade item, select the **Manage Grades** tab, then select **Item** under the **New** dropdown menu to create a new grade item.

| ARAPAHOE eLearning Course 3                                            |            |
|------------------------------------------------------------------------|------------|
| Course Home Content Assignments Discussions Quizzes Grades Classlist   | Attendance |
| Enter Grades Schemes Setup Wizard                                      |            |
| New More Actions     Item   Category   Grade Item     WRITING PRACTICE |            |

## Step 3: Select the Calculated option

| New Item                                                                                                    |
|----------------------------------------------------------------------------------------------------|
| Choose a Grade Item Type                                                                                                    |
| <ul> <li>Numeric</li> <li>Grade users by assigning a value out of a specified total number of points.</li> <li>E.g. 8/10</li> </ul>                                                                                                    |
| <ul> <li>Selectbox</li> <li>Note: Selectbox type grade items cannot be created until at least one org unit grade scheme has been created.</li> <li>Grade users by selecting the grade scheme level that best matches their achievement.</li> </ul> |
| E.g. "Very Good" or "B+"<br>Pass/Fail<br>Grade users using a simple pass/fail grade scheme.                                                                                                    |
| E.g. "Pass" or "Fail"           Formula           Automatically grade users using a custom formula based on achievement on other grade items.                                                                                                    |
| E.g. Give users who received at least 50% on all participation grade items a perfect attendance bonus.<br>IF{ MIN{ [P1.Percent], [P2.Percent] } < 50, 0, 1                                                                                         |
| Calculate users' cumulative achievement across multiple grade items.<br>E.g. Midterm Grade<br>A1+A2+Q1+Q2 / Total Max. Points * 100 = 73%                                                                                                    |
| <ul> <li>Text</li> <li>Provide comments in the grade book that are not calculated in the final grade.</li> <li>E.g. "Course Evaluation Completed"</li> </ul>                                                                                       |

E.g. "Course Evaluation Completed"

**Step 4:** Enter a **Name** (required). The Short Name is optional (this name appears in the grade book). You can select **Can Exceed** (optional) if you allow this calculated item to display a value that is more than the possible point value (example 155/150). You can also select your grade scheme preference (optional) for this calculated item (if this is different from the default).

| General                     |   |   |
|-----------------------------|---|---|
| Туре                        |   |   |
| Calculated                  |   |   |
| Name *                      |   |   |
|                             |   |   |
| Short Name                  |   |   |
|                             |   | Ø |
| Show Description            |   |   |
| Grading                     |   |   |
| Can Exceed                  |   |   |
| 0                           |   |   |
| Grade Scheme                |   |   |
| Default Scheme (Percentage) | ~ | 0 |

Step 5: Select the grade items that you would like to include in your running total calculation.

| Calculati | on                                      |
|-----------|-----------------------------------------|
| More      | 0                                       |
|           | Grade Item to Include                   |
| ~         | WRITING PRACTICE                        |
|           | Vriting Practice 1                      |
|           | DISCUSSIONS                             |
|           | Discussion 1 - Introductions            |
|           | Discussion 2 - Wallow in Complexity     |
|           | Discussion 3 - The Rhetoric of Clothing |
|           | Discussion 4 - Technology               |
|           | Discussion 5 - Mis-quoted?              |

**Note:** If you are dropping grade items for any category, you will not be able to create a running total item as it does not exclude dropped items in the total.

**Step 6:** Choose your Display Options.

**Please Note:** The **Student View** and **Managing View** (your display options for this item) **Show** options already checked by default, if you have successfully completed the Grades Setup Wizard.

Check the **Override display options for this item** box to customize the default settings for this item.

Check the **Points Grade** and **Grade Scheme Symbol** checkboxes if you want students to see the running points (Example 10/10) and the running Percentage (Example 100%).

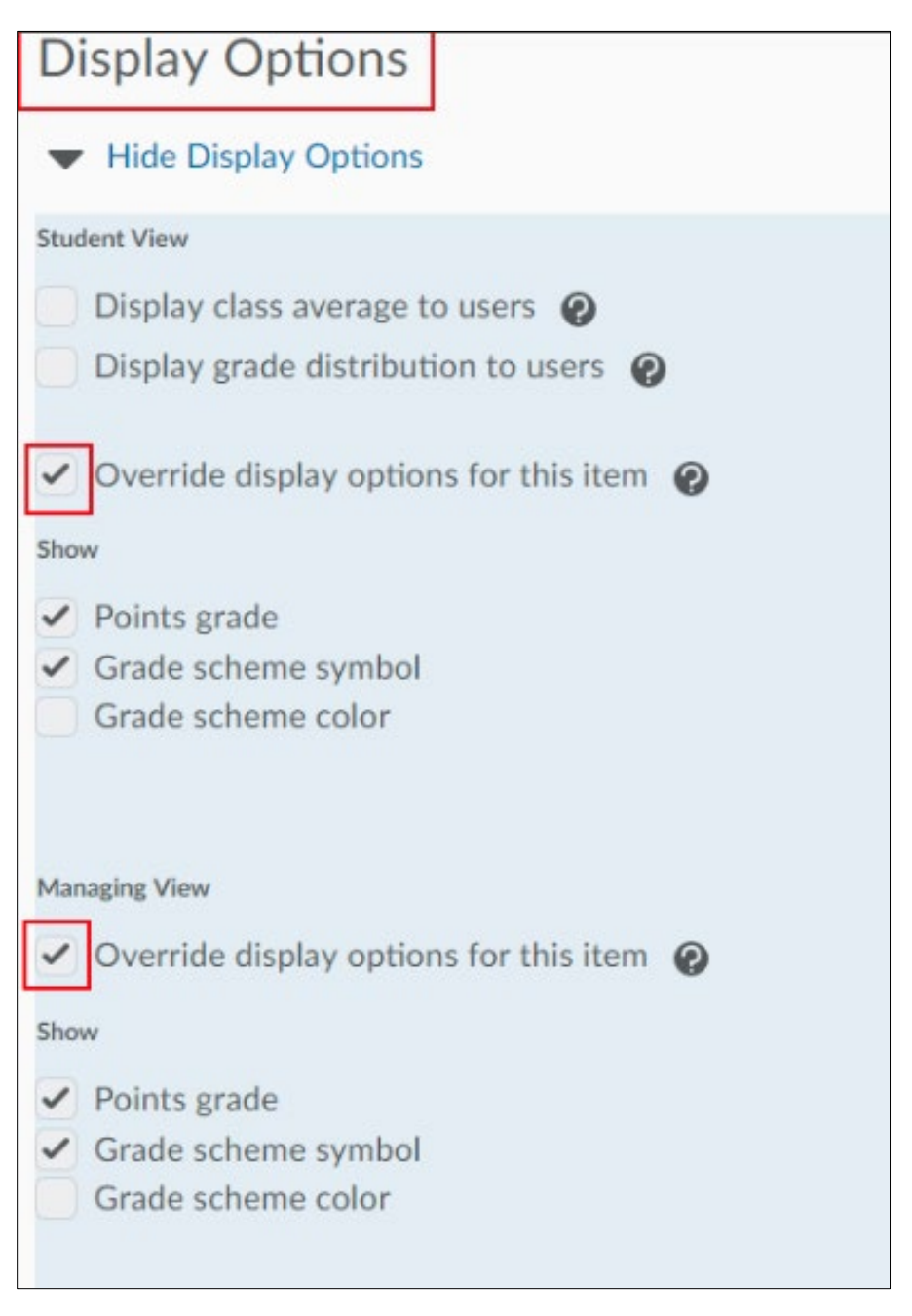